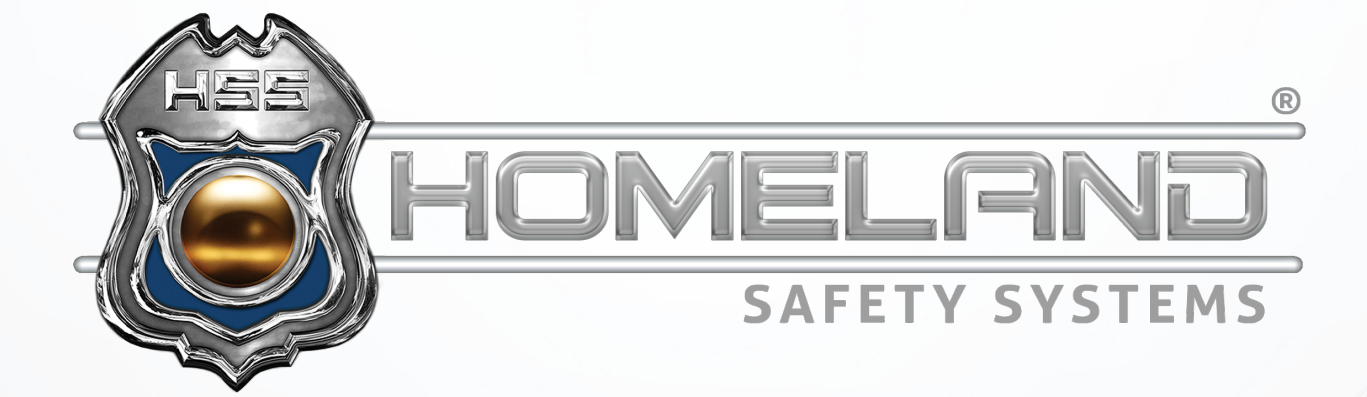

## INSTALLATION GUIDE

# EDGE RECORDING MANAGER

Software Download & Setup

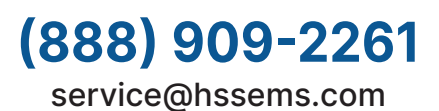

Step 1: For installation of Edge Recording Manager, you will begin with downloading the application.

Start by clicking <u>https://hssdrive.com/download.php?file=Edge</u> If using Google Chrome, you will see something like the image below.

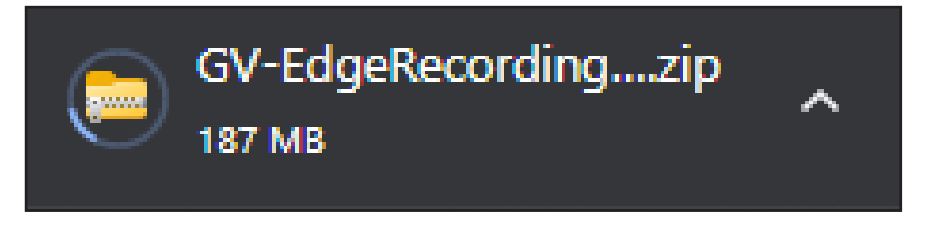

Step 2: Upon completion of the download, click the ∧ arrow on the right side of the image above. Of the three options listed, select Show in Folder.

After selecting *Show in Folder*, the following image will be displayed.

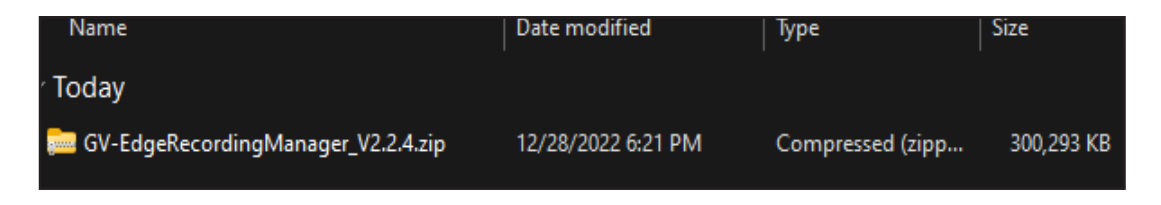

**Step 3:** Right-click the folder and select *Extract All*.

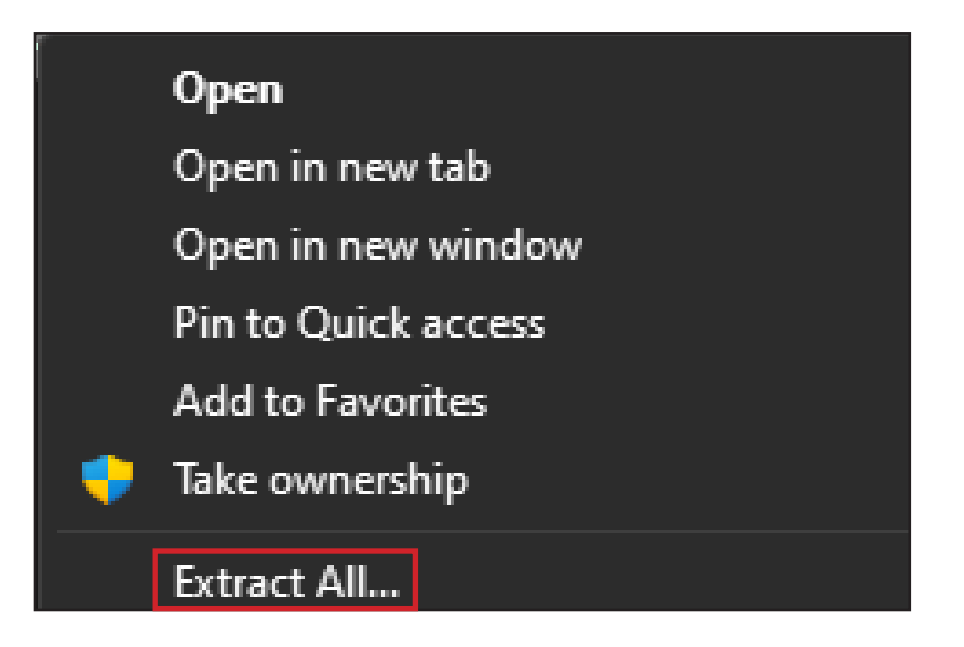

Step 4: Upon extracting, you will be prompted with the screen below. By default, windows will select Downloads as the location your files will be extracted to. If you would like to save them in a different location, you may do so by selecting *Browse*. Otherwise, select *Extract*.

|              |                                                                     | $\times$ |
|--------------|---------------------------------------------------------------------|----------|
| $\leftarrow$ | 🧫 Extract Compressed (Zipped) Folders                               |          |
|              | Select a Destination and Extract Files                              |          |
|              | Files will be extracted to this folder:                             |          |
|              | C:\Users\trey.miles\Downloads\GV-EdgeRecordingManager_V2.2.4 Browse |          |
|              | Show extracted files when complete                                  |          |
|              | Extract Cance                                                       | :        |

Step 5: Once the files are extracted, it will automatically display the image below. Double-click the application (GV-Edge Recording Manager.exe).

| > Downloads > GV-EdgeRecordingManager_\ | /2.2.4             |             | ~ C        |
|-----------------------------------------|--------------------|-------------|------------|
| Name                                    | Date modified      | Туре        | Size       |
| ∼ Today                                 |                    |             |            |
| 🛃 GV-Edge Recording Manager.exe         | 12/28/2022 6:33 PM | Application | 302,454 KB |
|                                         |                    |             |            |

 Step 6: Your computer may or may not prompt you with the image below. If it does, select *More Info* and select *Run Anyway*. Windows Defender Firewall will ask if you want to allow changes. Select *Yes*.

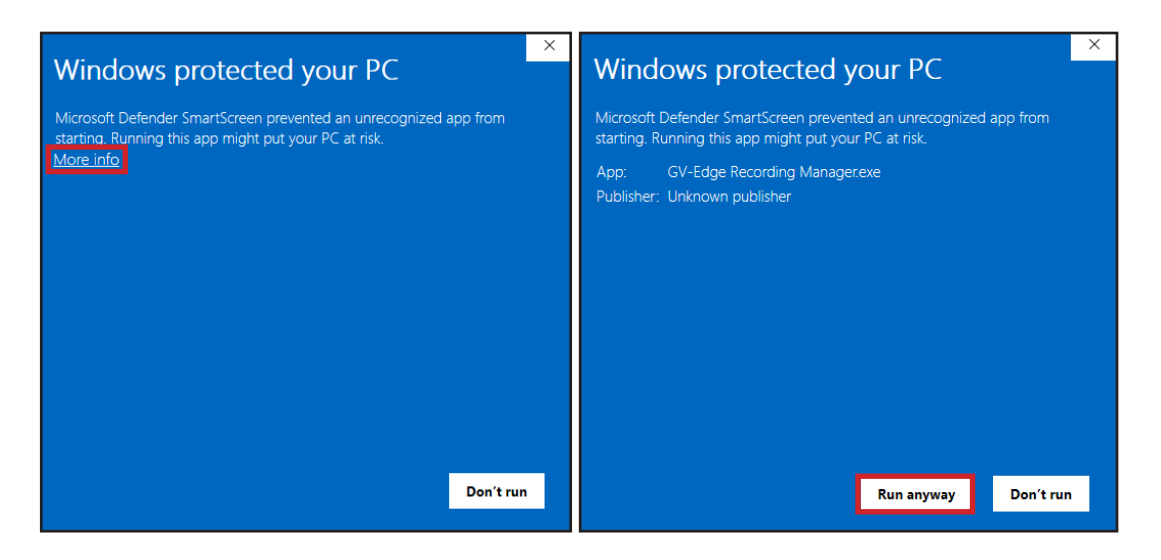

Step 7: Installation is now ready to begin. Select Next.

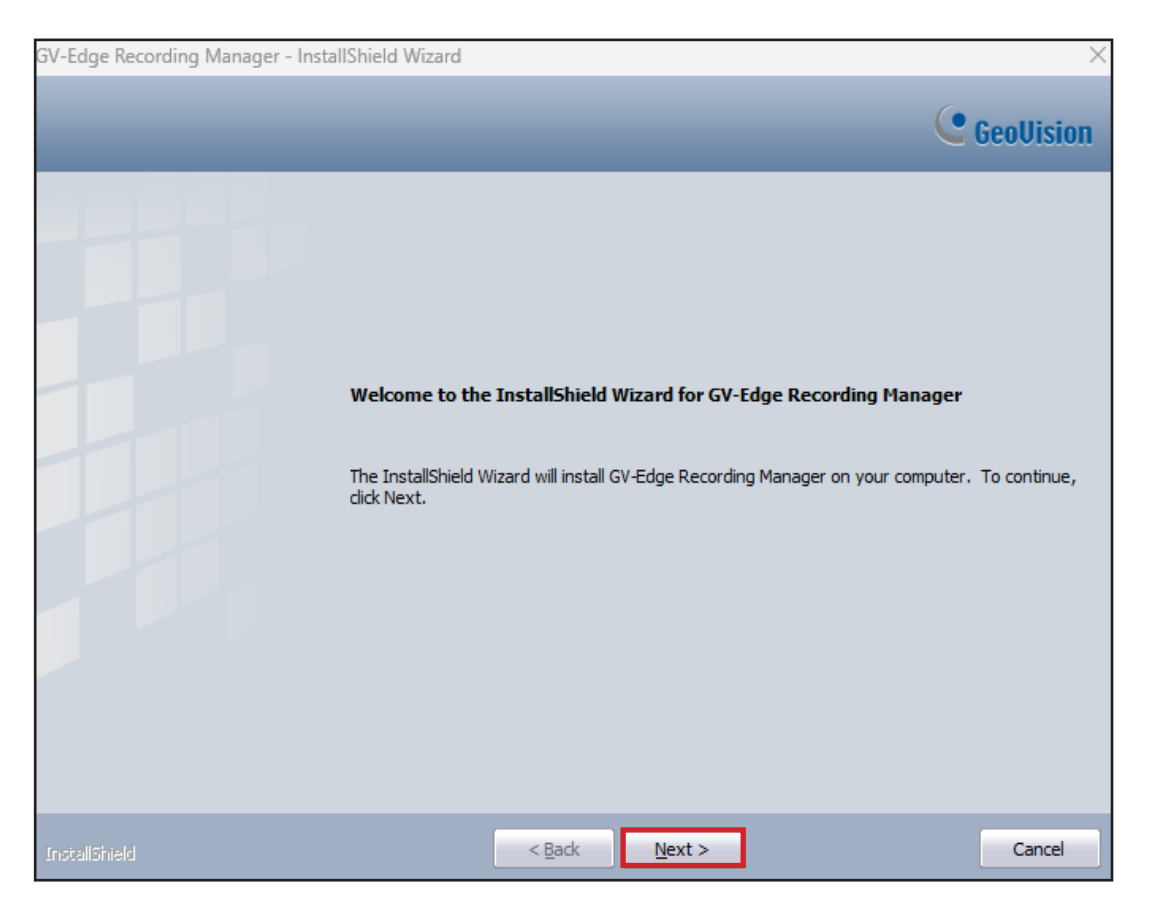

Step 8: Ensure the *Accept* circle in the license agreement is selected. Proceed by clicking *Next*.

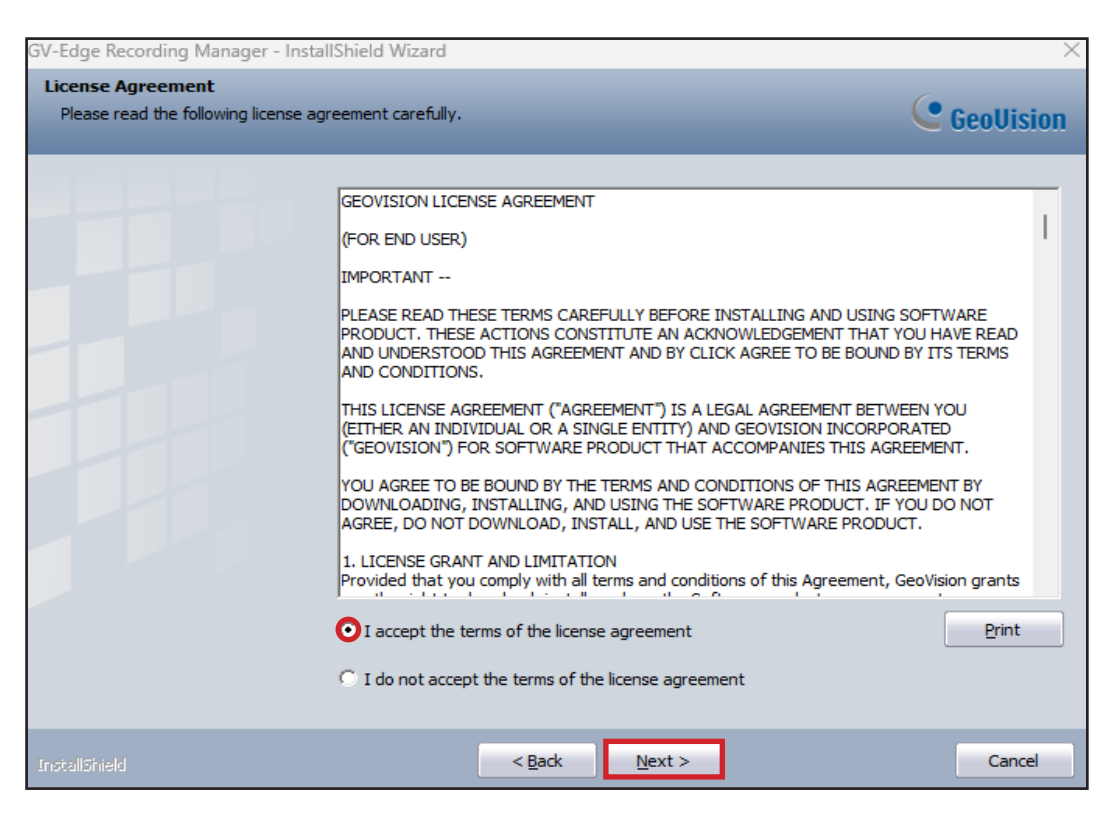

**Step 9:** After selecting next, the following image will be shown. Select *Next*.

| GV-Edge Recording Manager - Instal                                    | Shield Wizard                                                                                                    | $\times$             |
|-----------------------------------------------------------------------|----------------------------------------------------------------------------------------------------|----------------------|
| Choose Destination Location<br>Select folder where setup will install | files.                                                                                                    | <b>GeoVision</b>     |
|                                                                       | Setup will install GV-Edge Recording Manager in the following folder.<br>To install to this folder, click Next. To install to a different folder, click Brows<br>folder. | e and select another |
|                                                                       | Destination Folder<br>C:\GVEdgeRecording                                                                                                    | Browse               |
| InstallShield                                                         | < Back                                                                                                    | Cancel               |

Step 10: After selecting next, the following image will be shown. Select Next.

| GV-Edge Recording Manager - Insta                        | allShield Wizard                                                                                                    | $\times$ |
|----------------------------------------------------------|----------------------------------------------------------------------------------------------------|----------|
| Select Program Folder<br>Please select a program folder. | GeoVi                                                                                                    | sion     |
|                                                          | Setup will add program icons to the Program Folder listed below. You may type a new folde<br>name, or select one from the existing folders list. Click Next to continue.                                            | :r       |
|                                                          | Program Folder:<br>GV-Edge Recording Manager                                                                                                    |          |
|                                                          | Existing Folders:<br>7-Zip<br>Accessibility<br>Accessories<br>Administrative Tools<br>Control Center<br>inFlow On-Premise<br>Maintenance<br>McAfee<br>Microsoft Office Tools<br>MKMS<br>OpenOffice 4.1.13<br>Sophos |          |
|                                                          | < Back Next > Can                                                                                                    | icel     |

Step 11: We are now ready to install the program. Select Install.

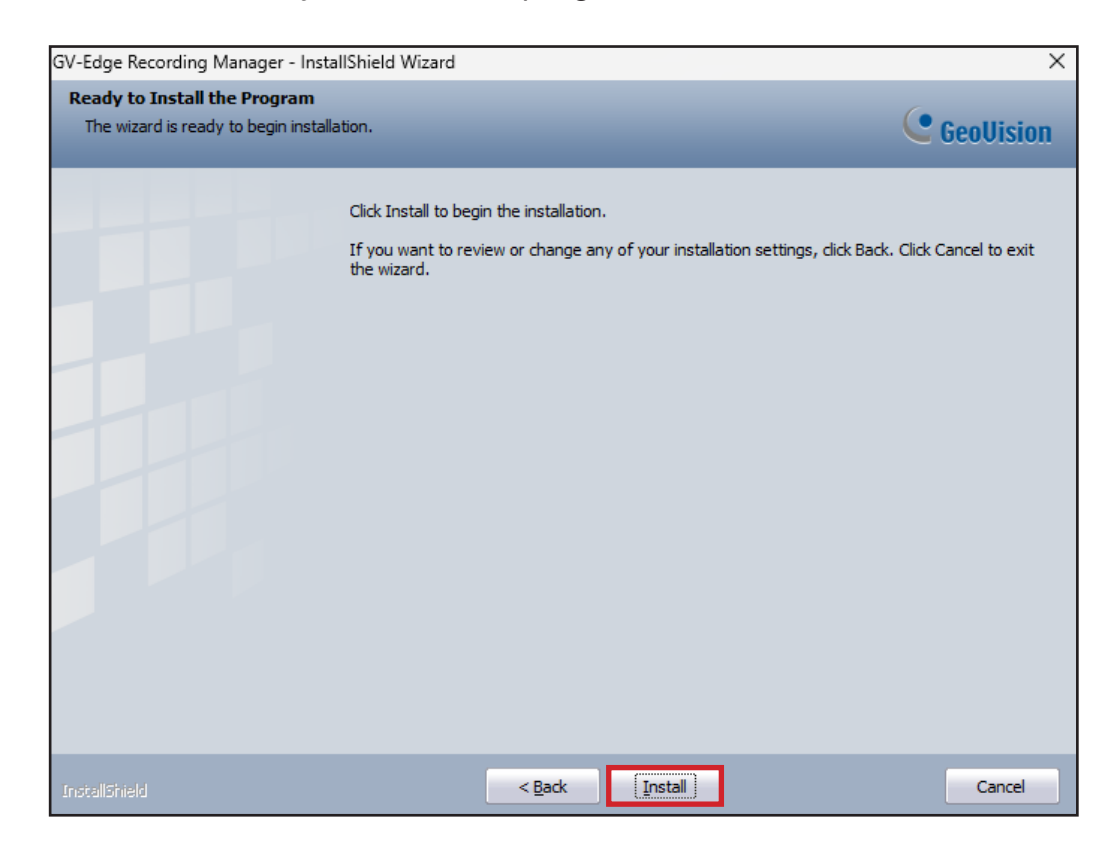

Step 12: After the installation is complete, you will be prompted to make a shortcut on the desktop. Select *Yes*.

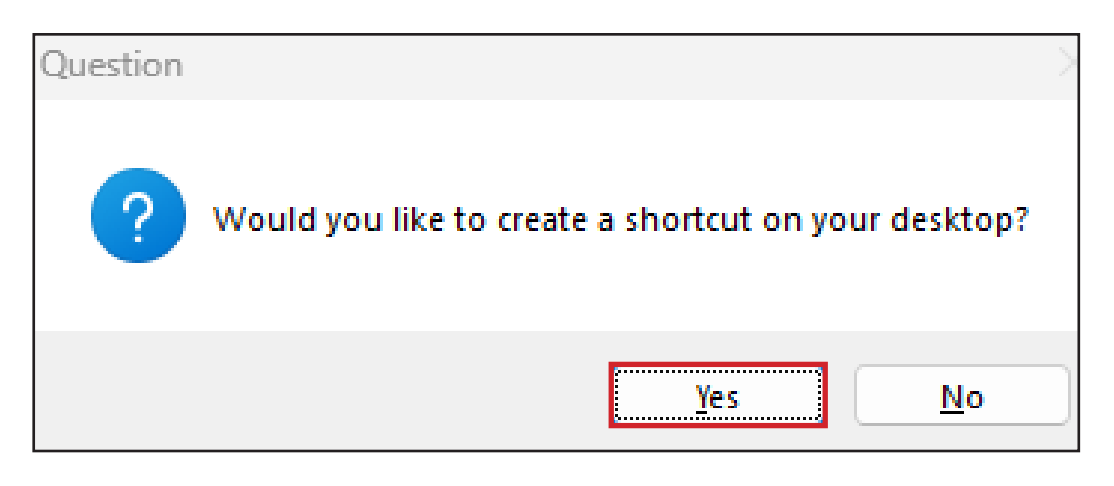

Step 13: The shortcut is now on your desktop and the application has been successfully installed.

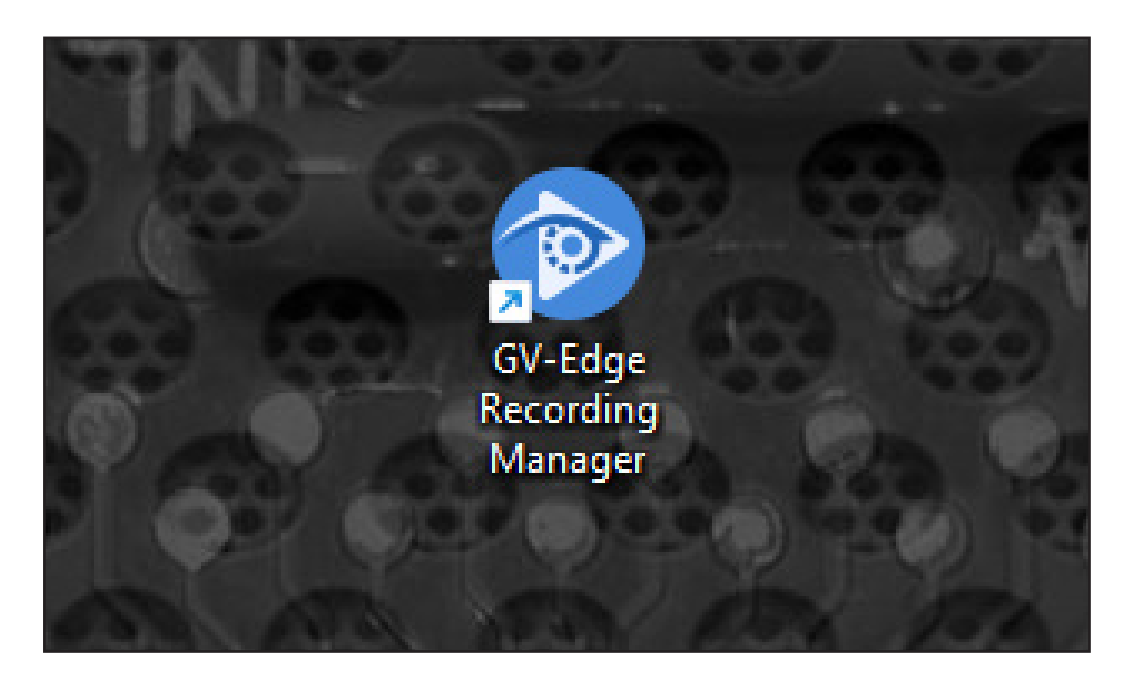